# Stratejm

#### **Azure Managed Sentinel Delegation**

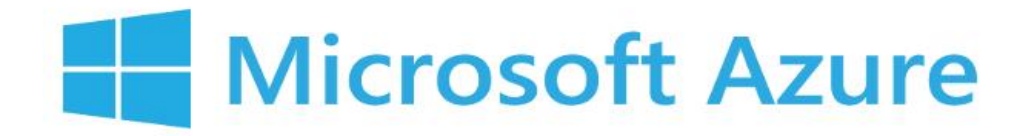

Version 1.0 April 13, 2023

**Private & Confidential** 

### Stratejm

Thank you for choosing Stratejm as your trusted Azure Sentinel Managed Service Provider.

We have made it easy to provide access via resource delegations. The instruction below will enable Stratejm to gain appropriate access to your Azure Sentinel deployment and get it ready for Management.

These instructions will enable Stratejm to access your Azure Sentinel via Stratejm's Azure Lighthouse implementation.

#### **Steps**

- 1. Log on to Azure Portal at https://portal.azure.com/
- 2. Search for Service Providers blade

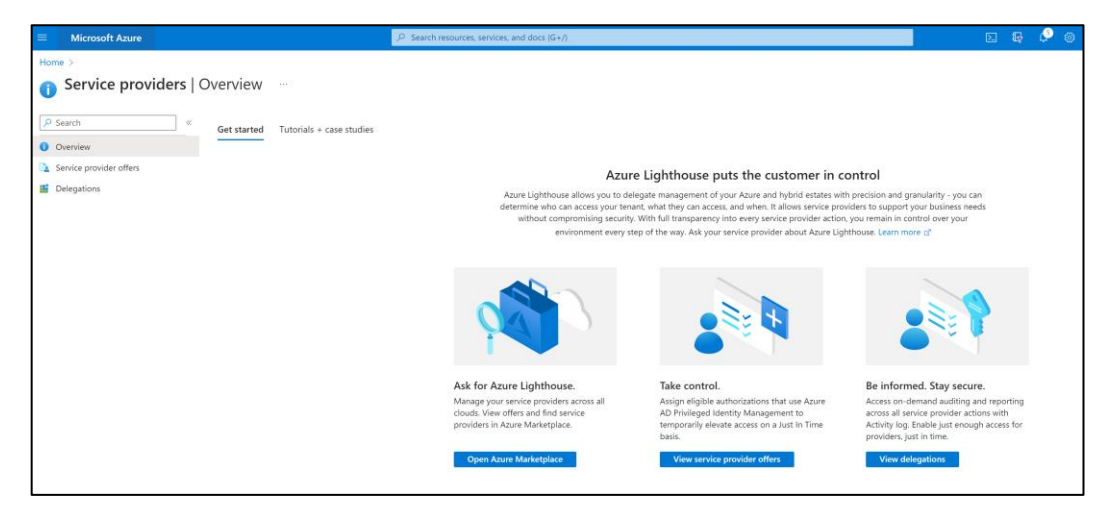

3. Click on Service provider offers from the menu on the left. Then Select "Add via template" from the Add offer menu

|                          | (P) Search resources, services, and docs (G+/)                                                                                                    | a 🤌 💿 |
|--------------------------|----------------------------------------------------------------------------------------------------|-------|
| Home > Service providers |                                                                                                    |       |
| Service providers   S    | Service provider offers                                                                                                    |       |
| ₽ Search «               | + Add offer 🗸 🕐 Refresh   + Delegate resources 🗊 Delete   🔗 Got Feedback?                                                                         |       |
| 0 Overview               | Add via marketplace                                                                                                    |       |
| Service provider offers  | Add via template                                                                                                    |       |
| Delegations              |                                                                                                    |       |
|                          |                                                                                                    |       |
|                          | No service provider offers yet                                                                                                    |       |
|                          | Click the Add offer button on the top to add offers from Marketplace or through a custom template you've received from your<br>service providers. |       |
|                          | Add offer                                                                                                    |       |

4. Select and upload the provided "StratejmManagedSentinel.json" file in the Upload Offer Template blade

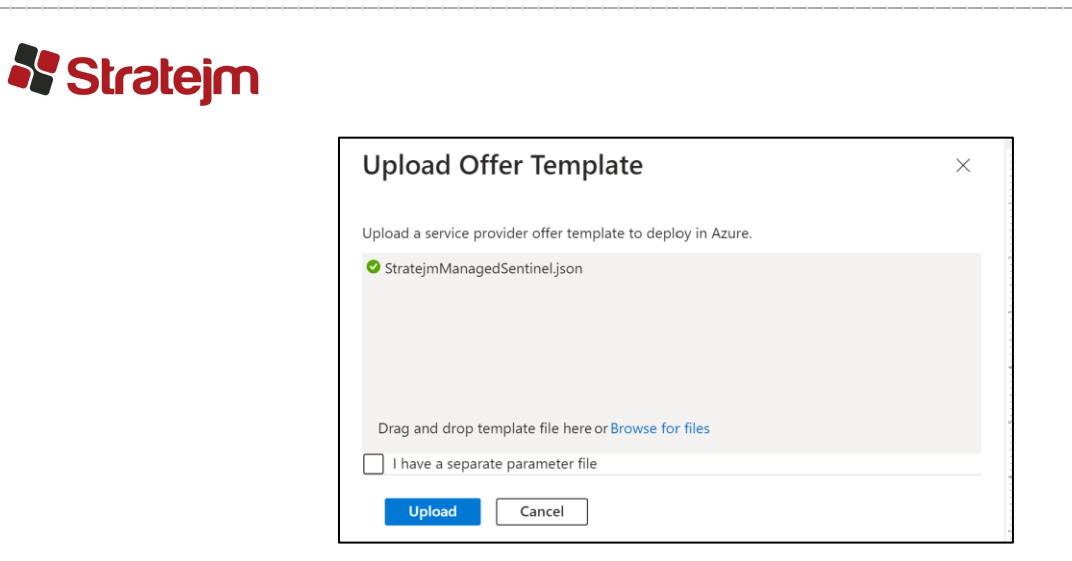

- 5. On the Custom Deployment blade
  - a. Ensure to select the subscription where Sentinel is provisioned.
  - b. Ensure Region is Selected as Canada Central
  - c. The MSP offer Name and MSP Offer Description should be auto populated.
- 6. Click and "Review + create" button

|                                                                                                    |                                                                                                    | ℅ Search resources, servi                       | ices, and docs (G+/) |
|----------------------------------------------------------------------------------------------------|----------------------------------------------------------------------------------------------------|-------------------------------------------------|----------------------|
| Home > Service providers   Service prov                                                                                              | ider offers >                                                                                                    |                                                 |                      |
| Custom deployment                                                                                                    |                                                                                                    |                                                 |                      |
| Basics Review + create                                                                                                    |                                                                                                    |                                                 |                      |
| Template                                                                                                    |                                                                                                    |                                                 |                      |
| Custom template 2 <sup>®</sup><br>2 resources                                                                                        | Edit template Edit parame                                                                                                    | கு<br>ters Visualize                            |                      |
| Project details                                                                                                    |                                                                                                    |                                                 |                      |
| Deploying templates at subscription scope<br>subscription level. Subscription scope dep<br>in it. You can change the deployment scop | enables scenarios like applying policies and assig<br>loyments are also used for creating resource group<br>e by updating the schema in the template. | ning roles at the<br>ps and deploying resources |                      |
| Subscription * 🕕                                                                                                    | Access to Azure Active Directory                                                                                                    | $\sim$                                          | ]                    |
| Instance details                                                                                                    |                                                                                                    |                                                 |                      |
| Region * 🕕                                                                                                    | Canada Central                                                                                                    | $\sim$                                          | ]                    |
| Msp Offer Name 🕕                                                                                                    | Stratejm Managed Sentinel Service Offering                                                                                                    |                                                 | ]                    |
| Msp Offer Description ①                                                                                                    | Stratejm Managed Sentinel Service Offering for                                                                                                    | Customers                                       | ]                    |
|                                                                                                    |                                                                                                    |                                                 |                      |
|                                                                                                    |                                                                                                    |                                                 |                      |
|                                                                                                    |                                                                                                    |                                                 |                      |
|                                                                                                    |                                                                                                    |                                                 |                      |
|                                                                                                    |                                                                                                    |                                                 |                      |
|                                                                                                    |                                                                                                    |                                                 |                      |
|                                                                                                    |                                                                                                    |                                                 |                      |
|                                                                                                    |                                                                                                    |                                                 |                      |
|                                                                                                    |                                                                                                    |                                                 |                      |
| Review + create < Previous                                                                                                    | Next : Review + create >                                                                                                    |                                                 |                      |

7. Ensure the Validation has passed, then click Create

**Azure Managed Sentinel Delegation** 

## Stratejm 🕈

| Microsoft Azure                                                                                                    |                                                                                                    | Search resources, services, and docs (G+/)                                                                                                    |
|----------------------------------------------------------------------------------------------------|----------------------------------------------------------------------------------------------------|----------------------------------------------------------------------------------------------------|
| Home > Service providers   S                                                                                                    | ervice provider offers >                                                                                                    |                                                                                                    |
| Custom deploym                                                                                                    | ent …                                                                                                    |                                                                                                    |
| ✓ Validation Passed                                                                                                    |                                                                                                    |                                                                                                    |
| Basics Review + create                                                                                                    |                                                                                                    |                                                                                                    |
| Summary                                                                                                    |                                                                                                    |                                                                                                    |
| Customized template<br>2 resources                                                                                                    |                                                                                                    |                                                                                                    |
| Terms                                                                                                    |                                                                                                    |                                                                                                    |
| Azure Marketplace Terms A                                                                                                    | ure Marketplace                                                                                                    |                                                                                                    |
| same billing frequency as my A<br>deployment involves 3rd party<br>deployment with the publisher<br>Microsoft assumes no respons        | ure subscription, until I discontinue use of the<br>offerings, Microsoft may share my contact inl<br>of that offering.                                                                    | the offering(s) and (c) agree that, if the formation and other details of such formation and other details of such ty templates and does not provide rights for |
| third-party products or service                                                                                                    | . See the Azure Marketplace Terms for addition                                                                                                    | ional terms.                                                                                                    |
| Deploying this template will cr<br>are responsible for reviewing t<br>as part of this template. Prices<br>Marketplace; both are subject | ate one or more Azure resources or Marketp<br>le applicable pricing and legal terms associat<br>and associated legal terms for any Marketpla<br>o change at any time prior to deployment. | place offerings. You acknowledge that you<br>ted with all resources and offerings deployed<br>lace offerings can be found in the Azure                          |
| Neither subscription credits no<br>purchases are billed separately                                                                      | · monetary commitment funds may be used t                                                                                                    | to purchase non-Microsoft offerings. These                                                                                                    |
| If any Microsoft products are in<br>licensed by Microsoft and not                                                                       | cluded in a Marketplace offering (e.g. Windo<br>yy any third party.                                                                                                    | xws Server or SQL Server), such products are                                                                                                    |
| Basics                                                                                                    |                                                                                                    |                                                                                                    |
| Subscription                                                                                                    | Free Trial                                                                                                    |                                                                                                    |
| Region                                                                                                    | Canada Central                                                                                                    |                                                                                                    |
|                                                                                                    |                                                                                                    |                                                                                                    |

8. At this point the deployment should be in progress

| =     | Microsoft Azure |                                                                                              | © Search resources, servic | es, and docs (G+/)                                                                          |              |        | D. 6 | <b>a</b> ( | ۹ و |
|-------|-----------------|----------------------------------------------------------------------------------------------|----------------------------|---------------------------------------------------------------------------------------------|--------------|--------|------|------------|-----|
| Hom   | ne >            |                                                                                              |                            |                                                                                             |              |        |      |            |     |
| *     |                 | e-20230412092152   Overview                                                                  | 1 🖈 …                      |                                                                                             |              |        |      |            |     |
| . م   | Search «        | 🗓 Delete 🚫 Cancel 🛓 Download 💍                                                               | Refresh                    |                                                                                             |              |        |      |            |     |
| . 👗   | Overview        | Deployment is in progra                                                                      | cc.                        |                                                                                             |              |        |      |            |     |
| -     | Inputs          | Deployment is in progre                                                                      | 55                         |                                                                                             |              |        |      |            |     |
| \$E ( | Outputs         | <ul> <li>Deployment name: Microsoft.Template-20</li> <li>Subscription: Free Trial</li> </ul> | 0230412092152              | Start time: 4/12/2023, 9:21:56 AM<br>Correlation ID: d09ea607-ccee-44de-bebd-571571355671 🛐 |              |        |      |            |     |
|       | Template        |                                                                                              |                            | _                                                                                           |              |        |      |            |     |
|       |                 | A Deployment details                                                                         |                            |                                                                                             |              |        |      |            |     |
|       |                 | Resource                                                                                     | Туре                       | Status                                                                                      | Operation de | rtails |      |            |     |
|       |                 | No results.                                                                                  |                            |                                                                                             |              |        |      |            |     |
|       |                 | Give feedback                                                                                |                            |                                                                                             |              |        |      |            |     |
| 1     |                 | ${\cal R}$ Tell us about your experience with deployment                                     |                            |                                                                                             |              |        |      |            |     |

9. After a few minutes, the deployment should be successful and complete.

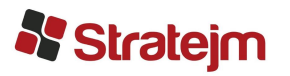

|                              | P Search resources, services, and docs (G+/)                                                                                                    |
|------------------------------|----------------------------------------------------------------------------------------------------|
| Home >                       |                                                                                                    |
| Alternation Microsoft.Templa | te-20230412092152   Overview 🖈 …                                                                                                    |
| ₽ Search                     | K 🗓 Delete 🛇 Cancel 🞍 Download 🖒 Refresh                                                                                                    |
| 👶 Overview                   | Your deployment is complete                                                                                                    |
| Inputs                       | V four deployment is complete                                                                                                    |
| š≣ Outputs                   | Deployment name: Microsoft.Template-20230412092152 Start time: 4/12/2023, 9:21:56 AM     Subscription: Free Trial Correlation ID: d09ea607-ccee-44de-bebd-571571355671 |
| 📄 Template                   | —                                                                                                    |
|                              | V Deployment details                                                                                                    |
|                              | ∧ Next steps                                                                                                    |
|                              | Go to subscription                                                                                                    |
|                              | Give feedback                                                                                                    |
|                              | $\mathscr{R}$ Tell us about your experience with deployment                                                                                                    |
|                              |                                                                                                    |

10. Next, go to the Service provider blade and navigate to Delegation, you should see the Subscription delegated to Stratejm with all the appropriate role assignments. This Confirms the template has been deployed successfully.

| Microsoft Azure          | Z                                                  | Search resource    | es, services, and docs (G+/)        |                          |    |                                    |           | a <i>6</i>  | ۲           |            | j jawed.ahmad@<br>cvasaruw | Pcybertua<br>L systems inc |
|--------------------------|----------------------------------------------------|--------------------|-------------------------------------|--------------------------|----|------------------------------------|-----------|-------------|-------------|------------|----------------------------|----------------------------|
| Home > Service providers |                                                    |                    |                                     |                          |    |                                    |           |             |             |            |                            |                            |
| Service providers   [    | Delegations                                        |                    |                                     |                          |    |                                    |           |             |             |            |                            |                            |
| P Search «               | + Add 🚫 Refresh   🗎 Delete   🔗                     | Jot Feedback?      |                                     |                          |    |                                    |           |             |             |            |                            |                            |
| Overview                 | View delegations for your service providers. Azure | .ighthouse puts ti | ne customer in control of           |                          |    |                                    |           |             |             |            |                            |                            |
| Service provider offers  |                                                    |                    |                                     |                          |    |                                    |           |             |             |            |                            |                            |
| E Delegations            | Filter by name                                     |                    | Service provider offers == All      | Service providers == All |    |                                    |           |             |             |            |                            |                            |
|                          | 1 items (1 service providers)                      |                    |                                     |                          |    |                                    |           | Group b     | y service p | rovider    |                            |                            |
|                          | Delegation                                         | †↓ Name            |                                     | ↑ Service provider       | 74 | , Role assignments                 |           |             |             |            |                            | τĻ                         |
|                          | Stratejm Inc.                                      |                    |                                     |                          |    |                                    |           |             |             |            |                            |                            |
|                          |                                                    | Stratejn           | n Managed Sentinel Service Offering | Stratejm Inc.            |    | Log Analytics Contributor, Logic A | App Contr | ibutor, Mic | rosoft Ser  | tinel Cont | tributor, Security Adm     | in 🔋                       |
|                          |                                                    |                    |                                     |                          |    |                                    |           |             |             |            |                            |                            |

11. At this point Stratejm would have access to your Azure Sentinel for Management

| Dashboard > Microsoft Sentinel >                                 |                                                                                                    |
|------------------------------------------------------------------|----------------------------------------------------------------------------------------------------|
| Microsoft Sentinel       Selected workspace: 'ctbertualsentinel' | Overview (Preview)                                                                                                    |
| ₽ Search «                                                       | C Refresh                                                                                                    |
| General                                                          | You are currently viewing the new overview experience; you can always switch back to old one                                                                                                    |
| <ul> <li>Overview (Preview)</li> </ul>                           |                                                                                                    |
| ₽ Logs                                                           | Insidents (0)                                                                                                    |
| News & guides                                                    | Last 24 hours ①                                                                                                    |
| Search                                                           |                                                                                                    |
| Threat management                                                |                                                                                                    |
| Incidents                                                        |                                                                                                    |
| Workbooks                                                        |                                                                                                    |
| Hunting                                                          |                                                                                                    |
| Notebooks                                                        |                                                                                                    |
| 🥐 Entity behavior                                                |                                                                                                    |
| Threat intelligence                                              | Error occurred while fetching the data                                                                                                    |
| MITRE ATT&CK (Preview)                                           | Find in Code - immunutification owner length in the sade - interacted with this subscription. Please use the authority (URL) "https://doi.nwindows.net/ecbe67e6-9387-4a32-a20c-62ac49941eb2/ associated with this subscription. Please use the authority (URL) "https://doi.nwindows.net/ecbe67e6-9387-4a32-a20c-62ac49941eb2/ associated with this subscription. Please use the authority (URL) "https://doi.nwindows.net/ecbe67e6-9387-4a32-a20c-62ac49941eb2/ associated with this subscription. Please use the authority (URL) "https://doi.nwindows.net/ecbe67e6-9387-4a32-a20c-62ac49941eb2/ associated with this subscription. Please use the authority (URL) "https://doi.nwindows.net/ecbe67e6-9387-4a32-a20c-62ac49941eb2/ associated with this subscription. Please use the authority (URL) "https://doi.nwindows.net/ecbe67e6-9387-4a32-a20c-62ac49941eb2/ associated with this subscription. Please use the authority (URL) "https://doi.nwindows.net/ecbe67e6-9387-4a32-a20c-62ac49941eb2/ associated with this subscription. Please use the authority (URL) "https://doi.nwindows.net/ecbe67e6-9387-4a32-a20c-62ac49941eb2/ associated with this subscription. Please use the authority (URL) "https://doi.nwindows.net/ecbe67e6-9387-4a32-a20c-62ac49941eb2/ associated with this subscription. Please use the authority (URL) "https://doi.nwindows.net/ecbe67e6-9387-4a32-a20c-62ac49941eb2/ associated with this subscription. Please use the authority (URL) "https://doi.nwindows.net/ecbe67e6-9387-4a32-a20c-62ac49941eb2/ associated with this subscription. Please use the authority (URL) "https://doi.nwindows.net/ecbe67e6-9387-4a32-a20c-62ac49941eb2/ associated with this subscription. Please use the authority (URL) "https://doi.nwindows.net/ecbe67e6-9387-4a32-a20c-62ac49941eb2/ associated with this subscription. Please use the authority (URL)" https://doi.nwindows.net/ecbe67e6-9387-4a32-a20c-62ac49941eb2/ associated with this subscription. |
| Content management                                               | token. Note, if the subscription is transferred to another tenant there is no impact to the services, but information about new tenant could take time to propagate (up to an hour). If you just transferred your subscription and see this error message, please try back later.")                                                                                                    |
| Content hub (Preview)                                            |                                                                                                    |
| <ul> <li>Repositories (Preview)</li> </ul>                       |                                                                                                    |